## 微信自助理赔指南

第一步:在微信搜索框中输入"复星联合健康保险",关注我们的 公众号,然后进行会员注册

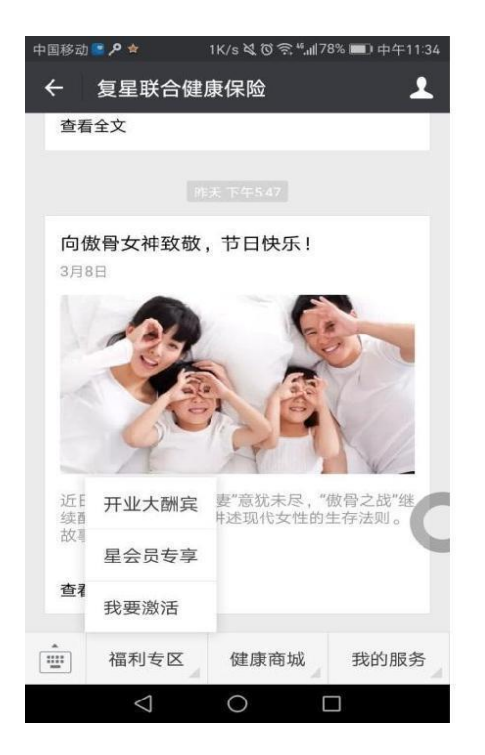

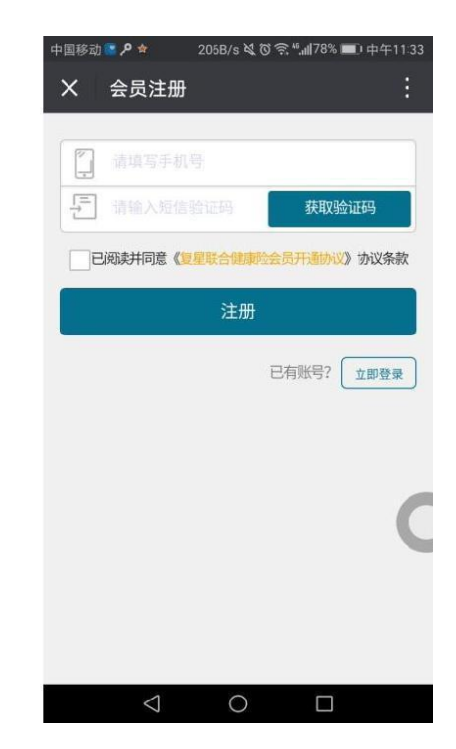

第二步:登陆理赔自助服务:点选"我的服务",进行实名认证

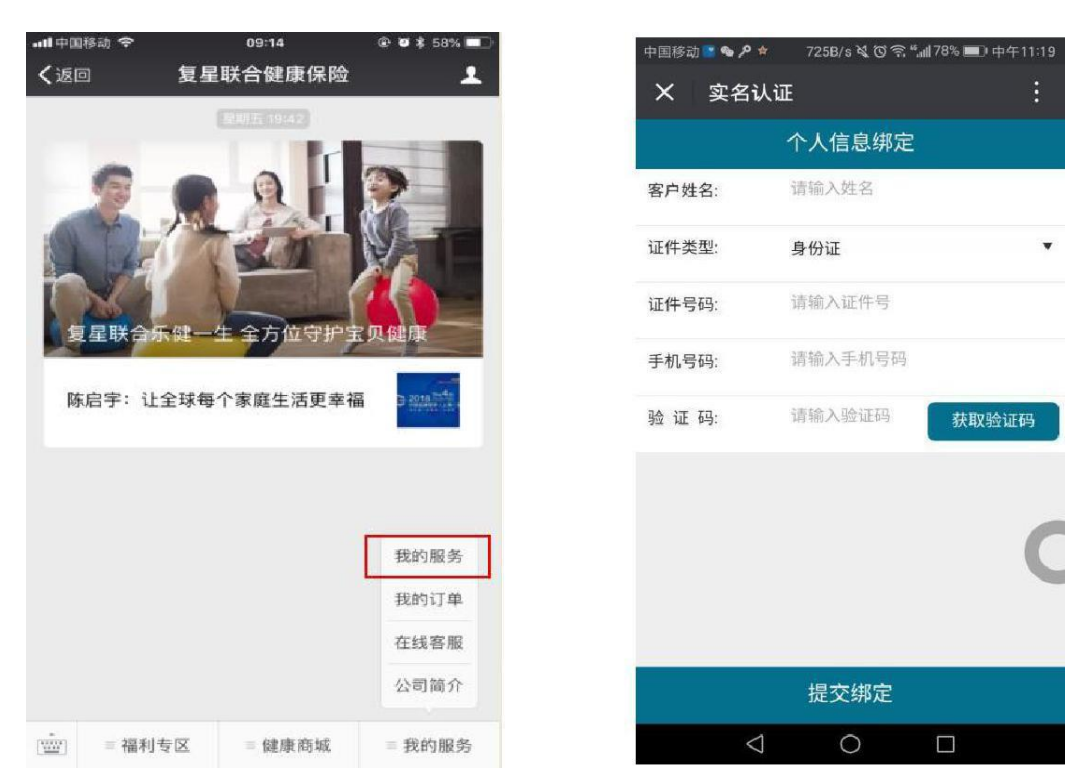

第三步:进入自助理赔申请流程 1. 在公众号中选择"我的服务">"申请理赔",认真阅读理赔申明后,勾选"我已阅读", 点击"我同意",选择理赔申请的保单

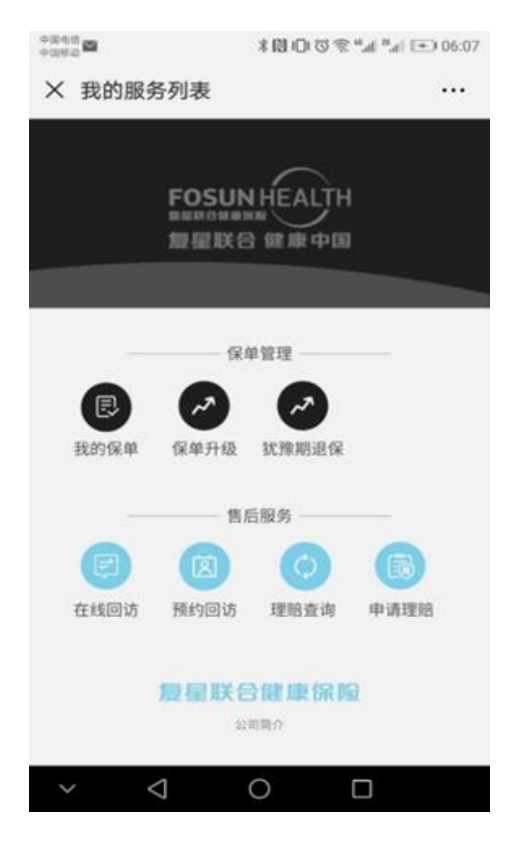

| <sup>26</sup> 11 <sup>46,46</sup> 1∣ 5.30K/s ··· | 10:03 ট                            | 3 63% 🗖 🗗 |
|--------------------------------------------------|------------------------------------|-----------|
| X 可申请                                            | 理赔的保单                              | 8         |
| 保单号:                                             | W86170000004846                    | >         |
| 主险名称:                                            | 复星联合境内旅行意外份<br>害保险(A款)             | 5         |
| 会员身份:                                            | 投保人                                |           |
| 投保人:                                             | 王麻子                                |           |
| 被保人:                                             | 李奈                                 |           |
| 保险期间:                                            | 2017-03-09 至 2017-03<br>10         | }-        |
| 保单号:                                             | W8617000004798                     | >         |
| 主险名称:                                            | 复星联合康乐一生重大 <del>纲</del><br>病保险(B款) | Ē         |
| 会员身份:                                            | 投保人                                |           |
| 投保人:                                             | 王麻子                                |           |
| 被保人:                                             | 王麻子                                |           |
| 保险期间:                                            | 2017-03-09 至 2097-03<br>09         | }-        |
| 保单号:                                             | W8617000004878                     | >         |
| 主险名称:                                            | 复星联合完美一生女性特                        | ŧ         |

## 2. 填写理赔资料

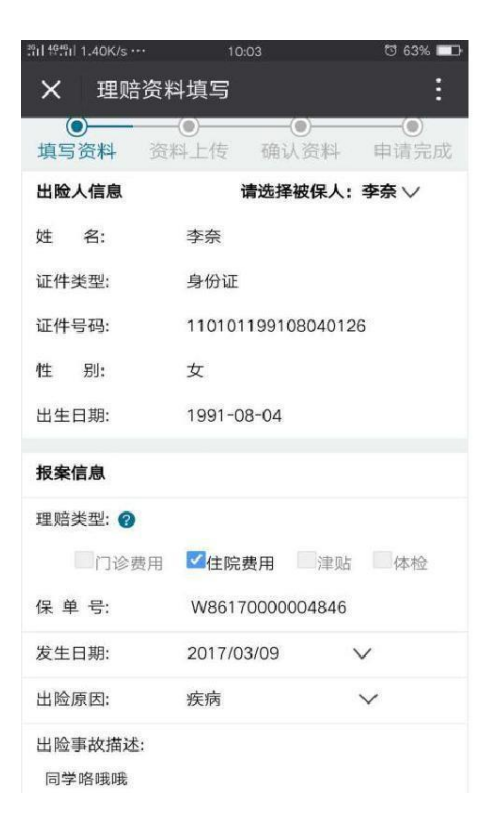

|                  | 10:03      | 명 63%     |  |
|------------------|------------|-----------|--|
| × 理赔资料填写 :       |            |           |  |
| 报案信息             |            |           |  |
| 理赔类型: 🕜          |            |           |  |
| 门诊费用             | ☑住院费用      | 津贴体检      |  |
| 保 单 号;           | W86170000  | 004846    |  |
| 发生日期:            | 2017/03/09 | $\sim$    |  |
| 出险原因:            | 疾病         | $\sim$    |  |
| 出险事故描述:<br>同学咯哦哦 |            |           |  |
| 银行转账信息:          |            |           |  |
| 账 户 名:           | 张三         |           |  |
| 银行账号:            | 1238556985 | 559988555 |  |
| 开户银行:            | 浙商银行       |           |  |
| 确定               |            |           |  |

3. 上传理赔资料及确认

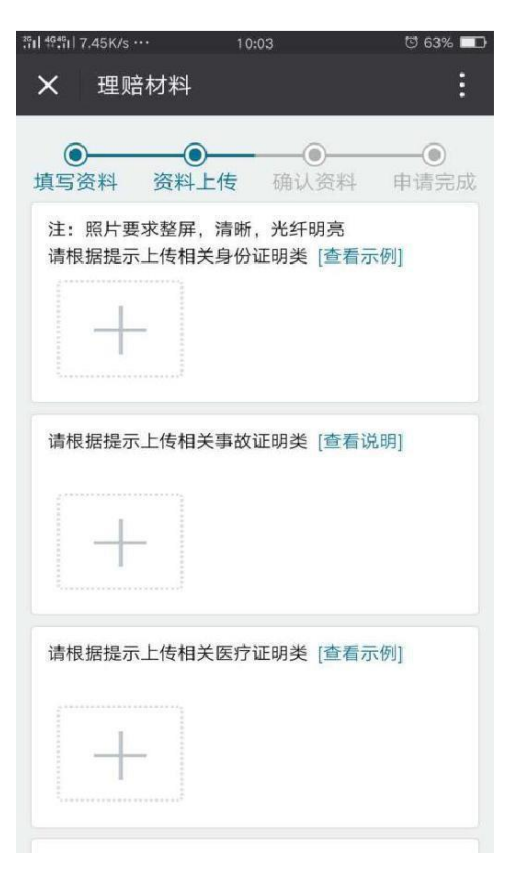

| <b>∛il ₩</b> 9₩il 63.9K/s ••• | 10:04 [1] 63% 💷                       |
|-------------------------------|---------------------------------------|
| X 理赔资料                        | 斗确认 :                                 |
| 0                             | <b>a a a</b>                          |
| ● 填写资料 资                      | ● ● ● ● ● ● ● ● ● ● ● ● ● ● ● ● ● ● ● |
| 出险人信息                         |                                       |
| 姓 名:                          | 李奈                                    |
| 证件类型:                         | 身份证                                   |
| 证件号码:                         | 110101199108040126                    |
| 性 别:                          | 女                                     |
| 出生日期:                         | 1991-08-04                            |
| 招告任白                          |                                       |
| <b>按</b> 榮信息                  |                                       |
| 理赔类型:                         |                                       |
| □门诊费用                         | ☑ 住院费用 □津贴 □体检                        |
| 保 单号:                         | W86170000004846                       |
| 发生日期:                         | 2017/03/09 🗸                          |
| 出险原因:                         | 疾病                                    |
| 出险事故描述;                       |                                       |

## 4. 理赔进度/结果查询

| ●●●○○ 中国电信 夺 | 下午4:05 💿 🕇 🧉 43% 💷 🔸  |  |
|--------------|-----------------------|--|
| く返回          | 我的理赔 •••              |  |
|              |                       |  |
| 案件号:         | C864400170207006256 > |  |
| 出险人:         | 李政龙                   |  |
| 受理日期:        | -                     |  |
| 案件状态:        | 申请                    |  |
| 案件号:         | C864400170207006254 > |  |
| 出险人:         | 李政龙                   |  |
| 受理日期:        | -                     |  |
| 案件状态:        | 申请                    |  |
| 案件号:         | C864400170207006258 > |  |
| 出险人:         | 李政龙                   |  |
| 受理日期:        | -                     |  |
| 理赔申请         |                       |  |

温馨提示:

1)请您保证上传理赔资料的真实性与完整性。上传照片须单张且正向、清晰,以避免因材料审核不通过影响您的报销进度。

2) 审核过程中根据您的票据情况,可能还会需要您提供与此次申请票据相关的材料,请根据提示进行提供。

3) 关于问题件, 若30天未处理, 该案件将会被系统自动撤销。

4)关于将已经成功上传影像理赔款项的医疗票据妥善保存两年时间 (自上传影像之日起两年内),以备保险公司实时收取查验。如未能妥 善保存相关票据资料,或将票据丢失后不能补充资料或不能按时交回原 件,我司将撤销理赔结论、收回理赔款,并做出其他服务限制。
5)如您在报销过程中有任何疑问,欢迎拨打4006-11-7777进行咨询, 感谢您一直以来的理解与支持。

如何关注我们的微信公众号

1. 可以在微信搜索框中输入"复星联合健康保险"

2. 扫描我们的二维码

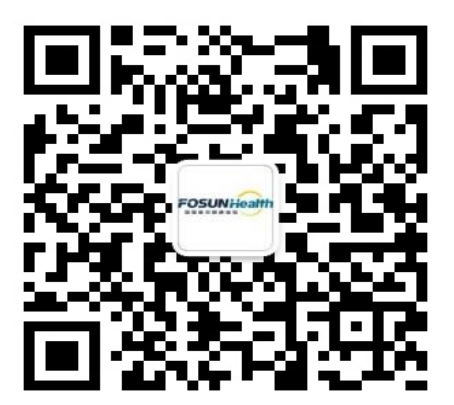